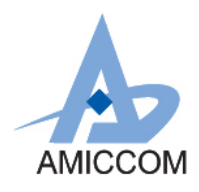

Preliminary

# User Guide UG \_A3513\_HWD\_20

## 使用 A3513 作为体重秤应用说明

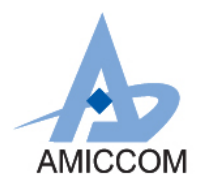

## <u>Document Title</u> 使用 A3513 作为体重秤应用说明

## **Revision History**

| Rev. No. | History                            | Issue Date | Remark      |
|----------|------------------------------------|------------|-------------|
| 0.0      | Initial issue                      | Jun, 2018  | Preliminary |
|          | PCB: HWD3513-A01-01                |            |             |
| 1.0      | PCB: HWD3513-A01-02                | Oct, 2018  | Update      |
|          | FW:                                |            | IC Package  |
|          | A3513_Weight_ADC(A8107_GEN2_V1.0_C |            |             |
|          | G_RFaddr)_20181003                 |            |             |
|          | SW: Weight_V1.0.7                  |            |             |
|          |                                    |            |             |

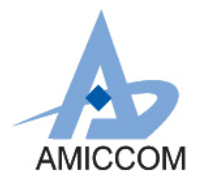

## **Table of Contents**

| 1. | 简介             | . 3 |
|----|----------------|-----|
| 2. | 24 Bit ADC 简介  | 3   |
| 3. | 感测组件 Load Cell | 4   |
| 4. | 流程说明           | . 5 |
| 5. | BLE 应用说明       | .6  |

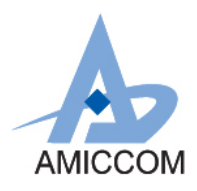

## 1. 简介

A3513 是高性能和低成本的 2.4GHz FSK / GFSK 系统单芯片 (SoC) 无线收发器。它支持 5Kbps 到 2Mbps 的数据速率和 跳频系统的应用,并且被设计用于低功率蓝牙系统 (Bluetooth 5.0 Single mode)。 A3513 是一个蓝牙智能组件,集 成了 8051 MCU, 64K Bytes programmable flash memory, 8KB SRAM,以及 2.4GHz FSK / GFSK 射频收发器。同时 A3513 也具备各种操作模式,非常适合需要超低功率的系统。 A3513 还内建低噪声 24 Bit-ADC 转换器并支持 4X21 segments. LCD 显示。本文件将介绍,如何利用 A3513 中的 24 Bit ADC 功能设计体重秤。 AMICCOM 在 24 Bit ADC 亦有不同 SoC IC 系列组合,列出如下:

- A3512: 2.4GHz SoC, 24 Bit ADC(ENOB:16Bit) 与 LCD 驱动显示。
- A3513: 2.4GHz SoC, 24 Bit ADC(ENOB:20Bit) 与 LCD 驱动显示。
- A3113: 2.4GHz SoC, 24 Bit ADC(ENOB:20Bit) 无 LCD 驱动显示。

关于如何将测得数据传到手机显示或者是直接显示在 LCD 模块,等相关细节请洽笙科电子 FAE

## 2. 24 Bit ADC 简介

A3513 整合了一组 24 Bit ADC。 它包含一个可编程 PGA 和一个 $\Sigma \Delta$  ADC。 一个取样转换时间= 1 /取样频率= OSR /过 取样频率。对于每个样本进行转换, ADC 将发出中断通知 MCU 读取转换值

基本系统方块图如 Fig. 2.1 所示:

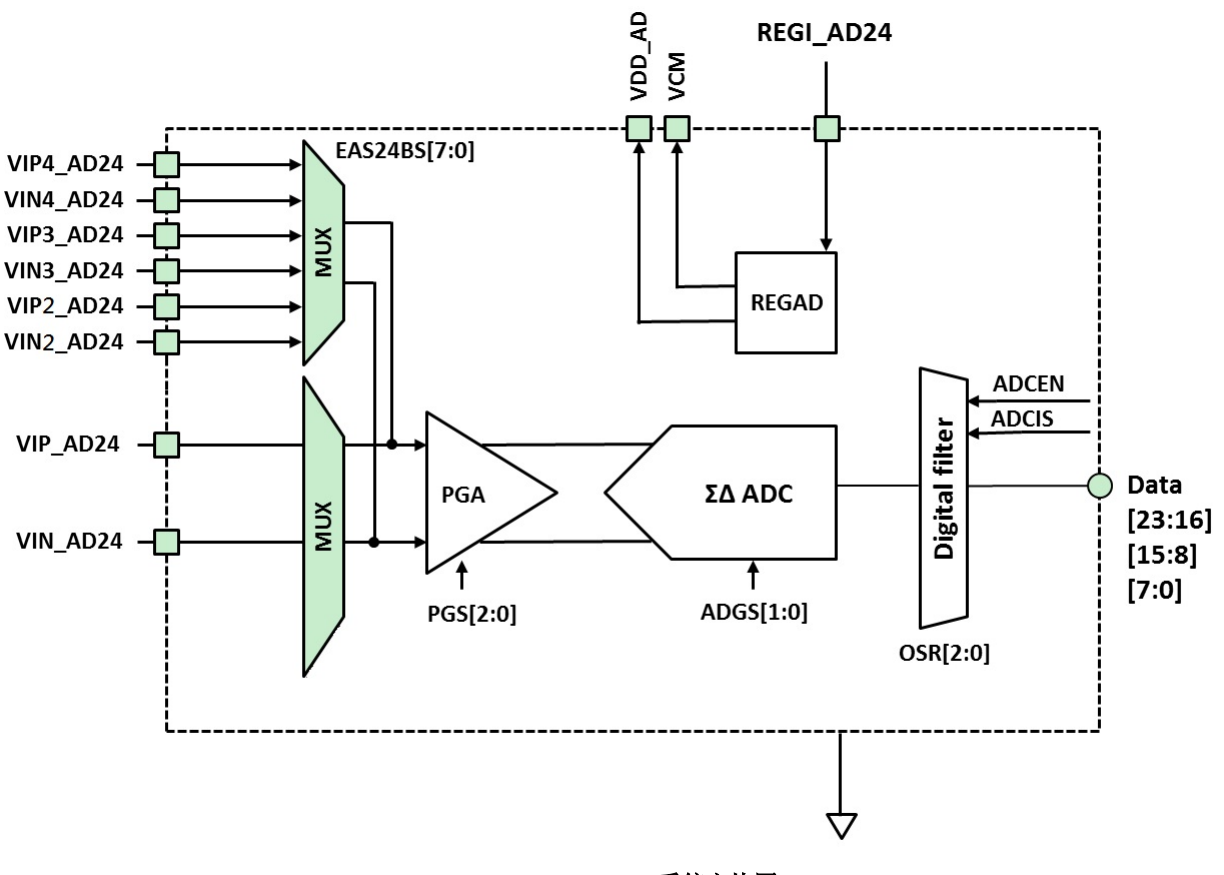

Fig. 2.1: 24 Bit ADC 系统方块图

3

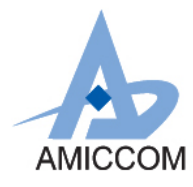

## 3. 感测组件 Load Cell

一般应用体重计的 Load Cell 实体图如下图所示

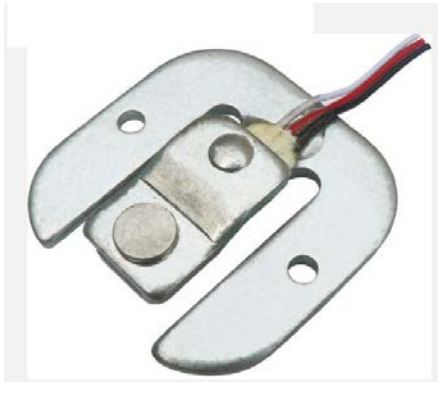

图 3.1: Load Cell 实体图

其等效电路如下图所示

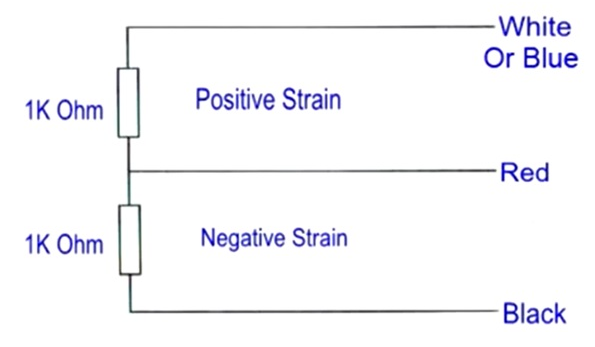

#### 图 3.2: Load Cell 等效电路

以目前市售的体重计称重范围约在 3~150kg,又以目前普遍应用在体重计的 Load Cell 最大负载重量约在 50kg 以下, 又为了达到量测重量的稳定度,因此会应用 Wheatstone Bridge 概念来做应用量测。因此 4 个 Load Cell 应用在体重计上。而接法示意图如下:

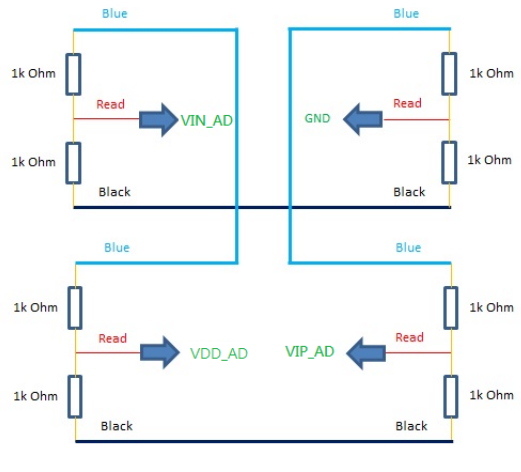

图 3.3:Wheatstone Bridge Load Cell

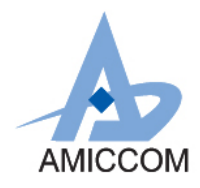

## 4. 流程说明:

利用 Load Cell 重量对应电阻变化的特性,再结合 A3513 24 Bit ADC 计算其重量变化量。最后再将测试的重量透过 BLE 传到手机 APP。

### 4.1 系统示意图:

基本应用理念示意图如下所示:

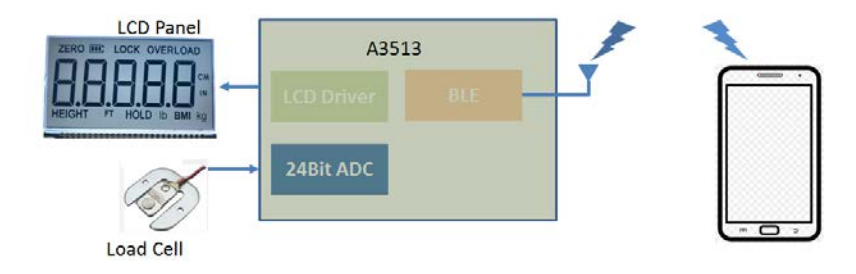

图 4.1:BLE Body Weight Scale System

## 4.2 操作流程图

基本动作流程如下所示:

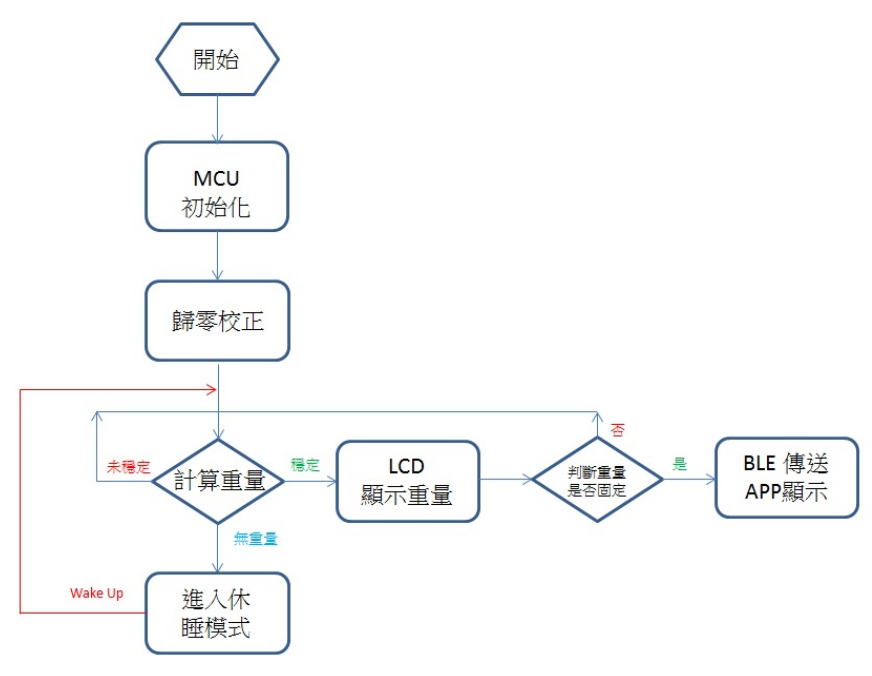

图 4.2: 动作流程图

5

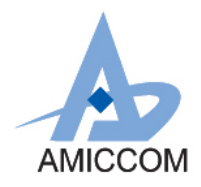

## 5 BLE 应用说明:

A3513 本身內建 BLE 传输功能,可将体重信息 Show 在手机上。利用 Android 手机,可透过 AMICOMM 所提供的 AMICCOM\_BLE\_ToolBox APK 安装 Demo 程序。安装完后,手机桌面如图 5.1 所示:

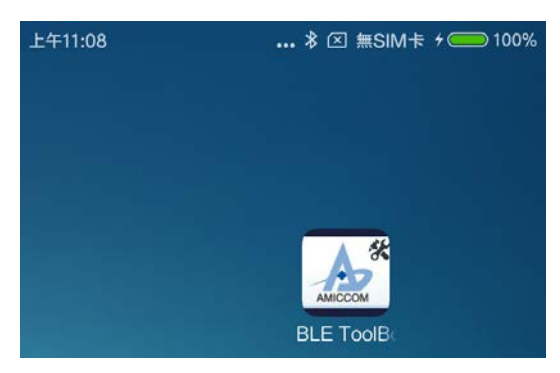

图 5.1: AMICOMM Weight Demo APP

点选 AMICCOM\_BLE\_ToolBox, 即会出现如图 5.2 所示画面:

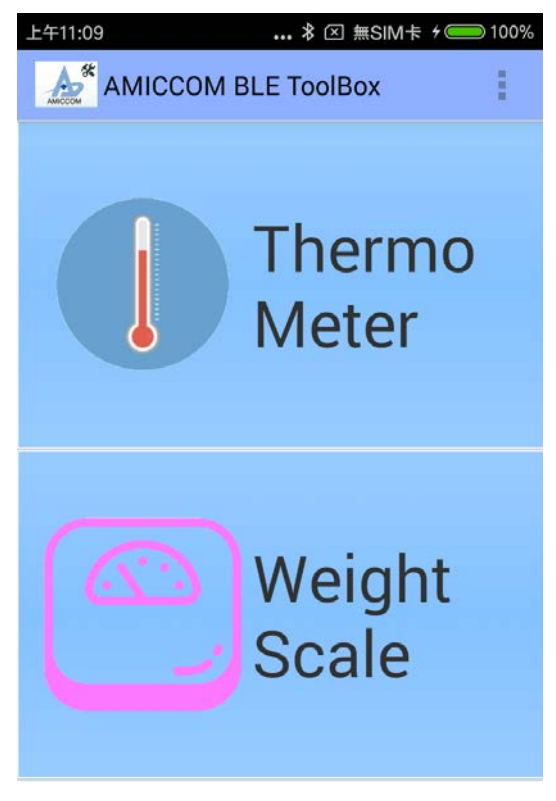

图 5.2: AMICCOM\_BLE\_ToolBox

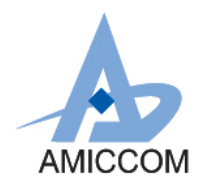

| 点选 Weight Scale icon 如 5.3 所 | 示:           |                    |        |  |  |  |  |
|------------------------------|--------------|--------------------|--------|--|--|--|--|
|                              | 下午1:00       | * Ø ≥ 無SIM卡        | 87%    |  |  |  |  |
|                              | Weight Scale | 9                  | 1      |  |  |  |  |
|                              | Scan         | Stop               |        |  |  |  |  |
|                              |              |                    |        |  |  |  |  |
| 图 5.3: Weight Scale icon     |              |                    |        |  |  |  |  |
| 在 APP 右上角点选 设定如图 5.4 所示:     |              |                    |        |  |  |  |  |
|                              | 1 🗢          | * 🛈 📶 96% 🖪        | 11:39  |  |  |  |  |
|                              | Weight Scale |                    | ÷      |  |  |  |  |
|                              |              | About              |        |  |  |  |  |
|                              | Rssi Filter  | Default ID setting |        |  |  |  |  |
|                              |              | 0 d                | evices |  |  |  |  |

图 5.4: APP 设定

点选 Default ID setting 设定 Device ID。目前 Device ID 为 AMICCOM\_WEIGHT,设定画面如图 5.5 所示:

| Scan            |          |  |
|-----------------|----------|--|
| ID:<br>AMICCOM_ | WEIGHT   |  |
| Default ID      | Clear ID |  |
| Cancel          | ОК       |  |

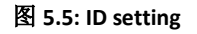

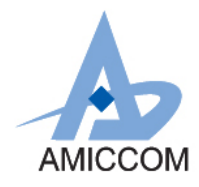

## UG\_A3513\_HWD\_20

#### 设定完后点选 Scan icon 如图 5.6 所示

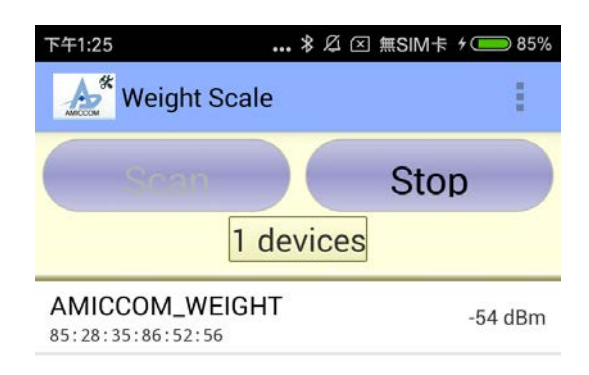

#### 图 5.6: Device Scan

点选所设定装置 AMICCOM\_WEIGHT,即可看到重量信息如图 5.7 所示:

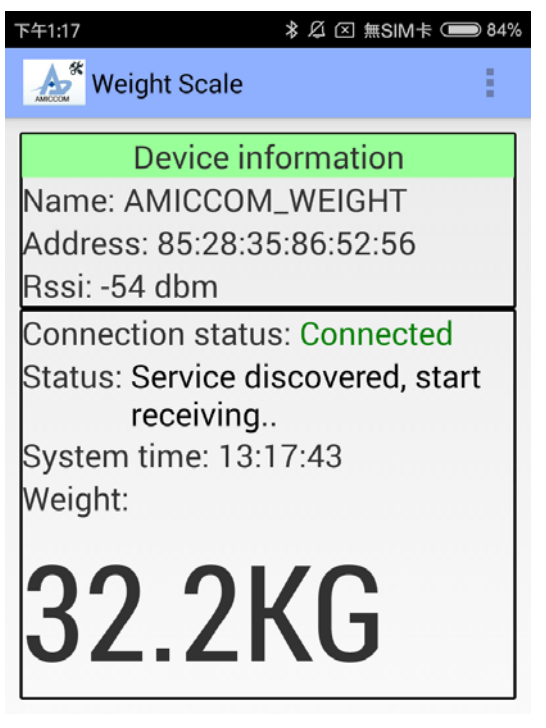

图 5.7:重量信息

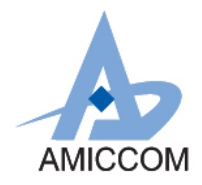

点选所设定装置,即可看到重量信息。以标准砝码 10KG 测试如图 5.8 所示:

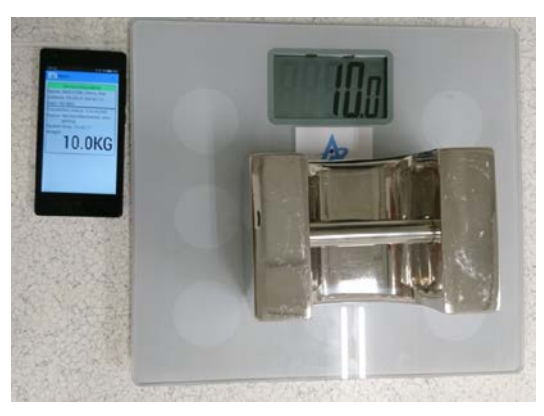

图 5.8: 重量信息